| Instructions to Look-Up Your P.O. Number                                                                         |  |  |  |  |
|----------------------------------------------------------------------------------------------------|--|--|--|--|
| 1. Log in to your Banner Account                                                                                 |  |  |  |  |
| 2. Type <b>FPIOPOV</b> in the Go To Field and press enter.                                                       |  |  |  |  |
| Eile Edit Options Block Item Record Query Tools Help                                                             |  |  |  |  |
| X   @   @   @   @   @   @   @   @   @                                                                            |  |  |  |  |
| 😰 General Menu 🛛 GUAGMNU 8.3.0.5 (PROD) - Tuesday, October 18, 2011 - Last login Monday, October 17, 2011 04:    |  |  |  |  |
| Co To FPIOPOV 💽 Welcome, Seher Awan. Products: 🔽                                                                 |  |  |  |  |
| 🗎 My Banner                                                                                                    |  |  |  |  |
| Banner                                                                                                    |  |  |  |  |
| Student [*STUDENT]                                                                                               |  |  |  |  |
| 🚍 Finance System Menu [*FINANCE]                                                                                 |  |  |  |  |
| 🚍 Human Resources [*HRS]                                                                                         |  |  |  |  |
| Financial Aid [*RESOURCE]                                                                                        |  |  |  |  |
| General [*GENERAL]                                                                                               |  |  |  |  |
| Document Management Suite [*BDMS]                                                                                |  |  |  |  |
|                                                                                                    |  |  |  |  |
|                                                                                                    |  |  |  |  |
| 3. Enter the Vender ID # in the Vendor Field or Select the drop down box to perform a search. After entering     |  |  |  |  |
| the Vendor ID #, the name of the Vendor should appear. Make sure you select <b>open</b> , to search for all open |  |  |  |  |
| Purchase Order Numbers.                                                                                          |  |  |  |  |
| File Edit Options Block Item Record Query Tools Help                                                             |  |  |  |  |
|                                                                                                    |  |  |  |  |
|                                                                                                    |  |  |  |  |
|                                                                                                    |  |  |  |  |
| Vendor: V03099824 VFerra Firma Construction Mgmt Inc                                                             |  |  |  |  |
|                                                                                                    |  |  |  |  |
| Status: Open Closed Cancelled Incomplete All                                                                     |  |  |  |  |
|                                                                                                    |  |  |  |  |
| Fiscal Year: 12 🔽 COA: V 💌 Organization:                                                                         |  |  |  |  |
|                                                                                                    |  |  |  |  |
| Purchase<br>Order Commodity Date U/M Quantity                                                                    |  |  |  |  |
|                                                                                                    |  |  |  |  |
|                                                                                                    |  |  |  |  |
|                                                                                                    |  |  |  |  |
|                                                                                                    |  |  |  |  |
|                                                                                                    |  |  |  |  |
|                                                                                                    |  |  |  |  |
|                                                                                                    |  |  |  |  |
|                                                                                                    |  |  |  |  |

| 4. Go to the Next Block                                                                            |               |     |          |            |  |
|----------------------------------------------------------------------------------------------------|---------------|-----|----------|------------|--|
| Control/Page Down                                                                                  |               |     |          |            |  |
| OR                                                                                                 |               |     |          |            |  |
| S Oracle Fusion Middleware Forms Services: Open > FAAINVE                                          |               |     |          |            |  |
| Eile Edit Options Block Item Record Query Tools Help                                               |               |     |          |            |  |
| i 🗷 🖉 i 📇 i 🖉 🗑 👔 🙀 🙀 i 🚰 🖨 🗣 i 🖺 i 🖉 🗑                                                            |               |     |          |            |  |
| 1 Invoice/Credit Memo FAAINVE Next Block (TRNG) 2000000000000000000000000000000000000              |               |     |          |            |  |
|                                                                                                    |               |     |          |            |  |
| 5. The open P.O.'s should appear. You can then select the correct Purchase Order Number to submit. |               |     |          |            |  |
| jile Edit Options Block Item Record Query Tools Help                                               |               |     |          |            |  |
|                                                                                                    |               |     |          |            |  |
|                                                                                                    |               |     |          |            |  |
| Status: © Open Closed Cancelled Incomplete All                                                     |               |     |          |            |  |
| Fiscal Year: 12 COA: V V Organization:                                                             |               |     |          |            |  |
| Purchase<br>Order Commodity                                                                        | Date          | ∪/м | Quantity | Amount     |  |
| P1201213 Installation of slatwall on East/bookstore                                                | 04-0CT-2011   | EA  | 1.00     | 1,710.00 📤 |  |
| Flooring & painting WP campus/bookstore as quote                                                   | d 04-0CT-2011 | EA  | 1.00     | 2,899.93   |  |
|                                                                                                    |               |     |          |            |  |
|                                                                                                    |               |     |          |            |  |